Issued 2020 – Updated 2023

# IOT4MET SMART PACKING LIST

# management

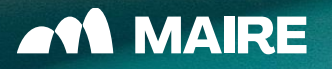

This brief Guide allow to learn how to fill in correctly the Packing List template sent by our MAIRE Referent

| 01 | HOW TO FILL IN THE TEMPLATE                |
|----|--------------------------------------------|
| 02 | HOW TO UPLOAD THE TEMPLATE<br>FILLED IN    |
| 03 | HOW TO HANDLE ERRORS                       |
| 04 | FAQ                                        |
| 05 | APPENDIX 1: EMAIL NOTIFICATIONS<br>SAMPLES |

# HOW TO FILL IN THE

# TEMPLATE

▲ MAIRE

# FILL IN: header fields

The Template file will be provided by MET referent.

File format: .xlsx

RECOMMENDED NOT CHANGE the name:

Right: SmartPL 7500090456\_XA3BK v07

Wrong: Copy of SmartPL 7500090456\_XA3BK v07

Right renamed Template: SmartPL 7500090456\_XA3BK v06\_Copy

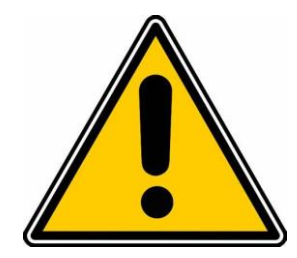

| <b>Free Text:</b> These<br>fields must be<br>filled in manually                                                          | PO nr.     7500099343       Packing List revision        Main supply description        Name of goods        Name of goods (2nd language)        Classification decision        Incoterm        SubVendor        Destination     Paradip Odisha 754141 IN       MWP No        Container No | PICK-UP LOCATION:     City       PICK-UP LOCATION:     Address       CONTACT DETAILS:     Surname       CONTACT DETAILS:     Name       CONTACT DETAILS:     Mobile       CONTACT DETAILS:     Mobile       CONTACT DETAILS:     Mobile       CONTACT DETAILS:     Mobile       CONTACT DETAILS:     Mobile       CONTACT DETAILS:     Mobile       CONTACT DETAILS:     Mobile       CONTACT DETAILS:     Mobile       CONTACT DETAILS:     Contact DETAILS:       Partial shipment n. (SO)     CF No.       CF No.     CF Dated |
|----------------------------------------------------------------------------------------------------|----------------------------------------------------------------------------------------------------|----------------------------------------------------------------------------------------------------|
| <b>Pick List:</b><br>Incoterms & Pick-<br>up Location                                                                    | PICK-UP LOCATION:<br>PICK-UP LO<br>AFG - AFGHANISTAN<br>PICK-UP LO<br>AGO - ANGOLA<br>CONTACT   AIA - ANGUILLA                                                                                                    | INCOTERM:       Image: CiP - Carriage and Insurance P         SUBVENDOR:       CIP - Carriage Paid to         DESTINATION:       CFR - Cost and Freight         CIF - Cost Insurance and Freight       Image: CiP - Carriage Paid to         DAP - Delivered at Place       DPU - Delivered at Place Unloa         DPU - Delivered at Duty Paid       Image: CXW - Ex Works                                                                                                    |
| Validation check:<br>some fields are<br>controlled. A<br>warning will<br>advise in case of<br>wrong format<br>completion | sdsdd<br>"TOSER" SVOBODNY JOBSITE, AMURSKY REGION (RUSSIA                                                                                                    | Excel  The value entered isn't valid. Data validation criteria have been defined for this cell to restrict the values that can be entered. Learn more Give Feedback Retry Cancel                                                                                                    |

## FILL IN: material area & package area 1/3

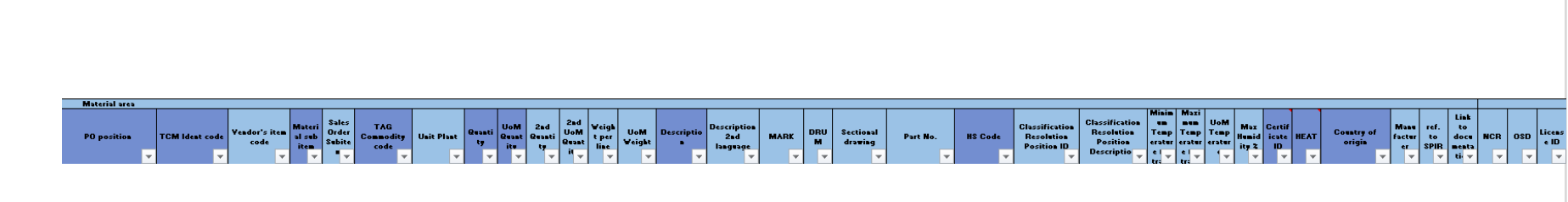

#### First area for Material data

| Package         | ackage area         |                      |                    |            |                 |        |       |            |                      |               |                            |                         |                     |               |                          |                   |
|-----------------|---------------------|----------------------|--------------------|------------|-----------------|--------|-------|------------|----------------------|---------------|----------------------------|-------------------------|---------------------|---------------|--------------------------|-------------------|
| Progres<br>site | Unique colli number | Yendor Package<br>ID | Kind of<br>package | Net Weight | Gross<br>Weight | Length | Width | Heigh<br>t | UoM<br>Dimen<br>sion | Stack<br>able | On<br>Deck<br>Shipme<br>nt | Storage s <b>ym</b> bol | Vacuu<br>B<br>Seale | Dangero<br>45 | Package<br>documen<br>ts | Cargo<br>Handling |
| -               | <b>•</b>            | -                    | -                  | <b>*</b>   | -               | -      | -     | -          | -                    | -             | Per<br>te                  | <b>*</b>                | - T-                | -             | -                        | -                 |

#### Second area for Package data

Complete all the fields required. Data allowed in different format: numbers, free text.

#### Drop down list:

- Country of Origin
- Kind of Package
- Storage symbol
- Stackable
- On Deck Shipment Permitted

## FILL IN: material area & package area 2/3

Manage SUBITEMS:

Use "Material Sub item" column:

- 1. For main component row: Leave the value on "No"
  - 2. For subitems rows:
- turn the "Material Sub item" value in "Yes"
- Copy the same "PO position" related to the same Main parent component.

The ordered quantity for PO Position will be counted based on the Main Component quantity.

| PO position | TCM Ident code | Mate<br>sub i | erial<br>tem | TAG Commodity<br>code | Quantity | UoM<br>Quantity | Weight<br>per unit | VoM |          |               |      |
|-------------|----------------|---------------|--------------|-----------------------|----------|-----------------|--------------------|-----|----------|---------------|------|
|             | -              | -             | -            | -                     | -        | -               | -                  |     |          |               |      |
| 2           | 111329215      | No            |              | AKI30SA12             | 17418.54 | Kg              | 17418.54           | Kg  |          |               |      |
| 2           | 111329215      | Yes           |              | AKI30SA12             | 1.00     | pcs             | 27.46              | Kg  |          |               |      |
| 2           | 111329215      | Yes           |              | AKI30SA12             | 1.00     | pcs             | 578.01             | Kg  |          |               |      |
| 2           | 111329215      | Yes           |              | AKI30SA12             | 1.00     | pcs             | 788.80             | Kg  |          |               |      |
| 2           | 111329215      | Yes           |              | AKI30SA12             | 1.00     | pcs             | 784.62             | Kg  |          |               |      |
| 2           | 111329215      | Yes           |              | AKIBUSA12             | 1.00     | pcs             | 379.46             | Kg  |          |               |      |
| 2           | 111329215      | Yes           |              | AKIBUSA12             | 1.00     | pcs             | 346.61             | Kg  |          |               |      |
| 2           | 111329215      | Vec           |              | AKIBOSA12             | 1.00     | pcs             | 342.09<br>461.21   | Ka  |          |               |      |
| 2           | 111329215      | Yes           |              | BO position           | 1.00     | TCM             | Ident cod          |     | Material | TAG Commodity | 0    |
| 2           | 111329215      | Yes           |              | PO position           |          | TCIVI           | ident cou          | e   | sub item | code          | Quan |
| 2           | 111329215      | Yes           |              |                       |          |                 |                    |     |          |               |      |
| 2           | 111329215      | Yes           |              |                       | -        |                 |                    |     |          | · 🗸           |      |
| î           | 111220215      | Vac           | -            | 2                     |          | 111             | 329215             |     | No       | AKI305A12     | 1741 |
|             |                |               |              | 2                     |          | 14.             | 1323213            |     | Vee      | AKI303A12     | 1/41 |
|             |                |               |              | 2                     |          | 11.             | 1329215            |     | res      | ANISOSAIZ     | 1.0  |
|             |                |               |              |                       |          |                 |                    |     |          |               |      |
|             |                |               |              |                       |          |                 |                    |     |          |               |      |
|             |                |               |              |                       |          |                 |                    |     |          |               |      |
|             |                |               |              |                       |          |                 |                    |     |          |               |      |

NET Weight for all projects: sum of "Weight per line" in case of same progressive for all the rows.

SAME PROGRESSIVE for all rows: for all the columns relevant to package area, only the first row of every progressive package shall be compiled.

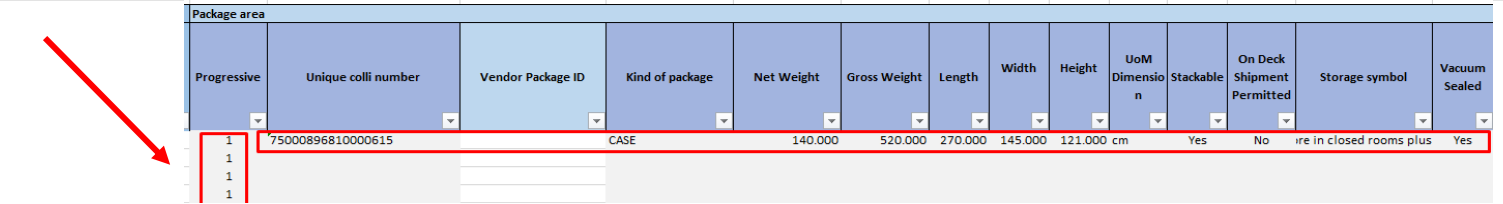

Manage Marks:

Please remember that Marks value and related quantity are subjected to a check when the template will be managed by TCM.

### FILL IN: material area & package area 3/3

Manage Commissioning and start-up spare parts IF REQUIRED

Use "ref. to SPIR" column:

 For all the spare parts related to the same PO position please add the same generic description in the "Ref. to SPIR" field

2. In Layout of PL, this description will be highlighted in grey as header to the Spare Parts list

|   | _        |                                                                                                    | - | Parkage area |        |
|---|----------|----------------------------------------------------------------------------------------------------|---|--------------|--------|
|   | Manufact | set. in: IPR                                                                                                    |   | Programme    | Unique |
| 1 | -        |                                                                                                    |   | 1            |        |
|   |          |                                                                                                    |   | - 2          |        |
|   |          |                                                                                                    |   | 3            |        |
|   |          |                                                                                                    |   | 4            |        |
|   |          |                                                                                                    |   | 5            |        |
|   |          | - CONDONSATE TANK / PRECOMMISSIONING, CONVISSIONING & START UP SPARE PARTS FOR TAG FALSUES COMPOSED DV:                                                                                                    |   | 5            |        |
|   |          | - CONDENSATE TANK / PRECENTINGSIONING, COMMISSIONING & START UP SPIRE PARTS FOR TAG FALSSES COMPOSED BY:                                                                                                    |   | 3            |        |
|   |          | - CONDONLATE TANK / PRECONTINUESIONING, COMMISSIONING & START UP SPIRE PARTS FOR THE FAILURE COMPOSED BY:                                                                                                    |   | - 5          |        |
|   |          | <ul> <li>- CONDEMARTS TANK / PREDOVINGSION/NG, CONVISSION/NG &amp; START UP SPARE PARTS FOR TAG FIGURES COMPOSED BY:</li> </ul>                                                                                                    |   | 3            |        |
|   |          | - CONSCRIMING TANK / PRECOMMISSIONING, COMMISSIONING & START UP SPINE PARTS FOR TAIS FRUSTED COMPOSED BY                                                                                                    |   |              |        |
|   |          | <ul> <li>CONCENSATE TANK / PRECOVARIZATION AS, COMPOSITIONAL EDUATE LP SPIKE PARTS FOR TAIL POSITIO COMPOSED IP.</li> </ul>                                                                                                    |   |              |        |
|   |          | - DINORMALY TAME / PRECOVER DISTORTING, COMPOSITIONE & START OF SPARE PARTS FOR TAIL PROVIDED DIMPOSED BY                                                                                                    | _ |              |        |
|   |          | - DONORIANY TAKE / PRODUMINIOUNAL, COMPONING & STATL P SPAR PARTS FOR TAKE HOUSE COMPONED BY                                                                                                    | - |              |        |
|   |          | COND-MULTI-TAME / PRECOMMUNICATING, CONVOSIDIANG & CAUT UP UPUB PAILS FOR TAG FUICES COMPOSID #1                                                                                                    |   |              |        |
|   |          | -CONDENSATE TANK / PRECOVERSIONING, CONVERSIONING & START UP SPARE PARTS FOR TAG FAILURE COMPOSED BY                                                                                                    |   |              |        |
|   |          | CONDINIARY TANK / PRICONVISIOUNG, CONVISIOUNG & START UP SPARE PARTS FOR TAG FASEISI COMPOSED BY:                                                                                                    |   |              |        |
|   |          | CONDUMERT TASK / PREDOUTING CONVINCE CONVINCE & START OF SPACE PARTS FOR TAG PAISSON CONFORD BY                                                                                                    |   | -            |        |
|   |          | CONTRACT TAME PREDOFFICIATION CONVERTIGATION AS & STATE OF SPACE PARTS NOT TAG FAILURE CONFOSID BY:                                                                                                    |   |              |        |
|   |          | CONDUMERTS TANK / PRECOMMENDATION, COMMISSIONING, START OF TRACE ARTS FOR TAG FAILURE COMPOSID BY:                                                                                                    |   |              |        |
|   |          | CONTRACTOR OF A DESCRIPTION OF A DESCRIPTION OF A DESCRIP |   |              |        |
|   |          | - CONDUCTION A THIN / PRECOMMENDATION CONTRACTORING & START OF SHARE FARTS FOR THE FACTOR CONTRACTOR OF THE CONTRACTOR OF THE CONTRACTOR O |   |              |        |
|   |          | Twittenting a construction of the second and the second and the second second                                                                                                    |   |              |        |
|   |          |                                                                                                    |   |              |        |

| PO Pos. | TCM Ident code | Unit      | Quantity | Material description                                                                                              | Unit Weight      |
|---------|----------------|-----------|----------|----------------------------------------------------------------------------------------------------|------------------|
| Pozycja | Inicjały       | Jednostka | Ilość    | OPIS MATERIAŁU                                                                                                    | Waga jednostkowa |
| 3       | 1-2957953      | PIECES    | 1        | H413201 - DISSOLVING TANK AGITATOR                                                                                | 1389.00          |
| 3       | 1-2957953      | PIECES    | 1        | H413201 - DISSOLVING TANK AGITATOR / INTERMEDIATE SHAFT                                                           | 165.00           |
| 3       | 1-2957953      | PIECES    | 1        | H413201 - DISSOLVING TANK AGITATOR / LOWER SHAFT                                                                  | 120.00           |
| 3       | 1-2957953      | PIECES    | 1        | H413201 - DISSOLVING TANK AGITATOR / UPPER IMPELLER                                                               | 18.00            |
| 3       | 1-2957953      | PIECES    | 1        | H413201 - DISSOLVING TANK AGITATOR / LOWER IMPELLER                                                               | 108.00           |
|         |                |           |          | DISSOLVING TANK AGITATOR / PRECOMMISSIONING, COMMISSIONING & START UP SPARE PARTS FOR TAG H413201<br>COMPOSED BY: |                  |
| 3       | 1-2957953      | PIECES    | 6        | H413201 - PACKING 16 x 16                                                                                         | 0.20             |
| 3       | 1-2957953      | PIECES    | 4        | H413201 - SCREW M12 x 45 + WASHER                                                                                 | 0.20             |
| 3       | 1-2957953      | PIECES    | 4        | H413201 - SCREW WITH NUT M20 x 120 + DOUBLE WASHER                                                                | 0.40             |
| 3       | 1-2957953      | PIECES    | 4        | H413201 - SCREW WITH NUT M20 x 120 + DOUBLE WASHER                                                                | 0.40             |
| 3       | 1-2957953      | PIECES    | 4        | H413201 - STOP DOWEL M12 x 40 + NUT                                                                               | 0.25             |
| 3       | 1-2957953      | PIECES    | 4        | H413201 - STOP DOWEL M12 x 40 + NUT                                                                               | 0.25             |
| 3       | 1-2957953      | PIECES    | 4        | H413201 - BOLT M18 x 90 + DOUBLE WASHER                                                                           | 0.30             |
| 3       | 1-2957953      | PIECES    | 4        | H413201 - STOP DOWEL M16 x 50 + NUT                                                                               | 0.20             |
| 3       | 1-2957953      | PIECES    | 4        | H413201 - STOP DOWEL M16 x 50 + NUT                                                                               | 0.20             |
|         |                |           |          |                                                                                                    |                  |

Please ensure with your project contact if there are any specific project requirements.

# HOW TO UPLOAD

# THE TEMPLATE

AN MAIRE

# UPLOAD the template filled in

1. Go to Vendor Document Management Portal - MAIRE referent will provide you with the access link to your own Vendor portal for a specific project

2. In the left vertical menu, expand Packing List section

- 3. Choose between Preliminary SmartPL and Final SmartPL folders
- 4. Click Upload button
- 5. Choose Files option
- 6. Select file to upload
- 7. Your file will be visible with PENDING status

8. When the file has been processed the status turns into TRANSMITTED

9. Wait an email notification to check if the upload has been successful or failed

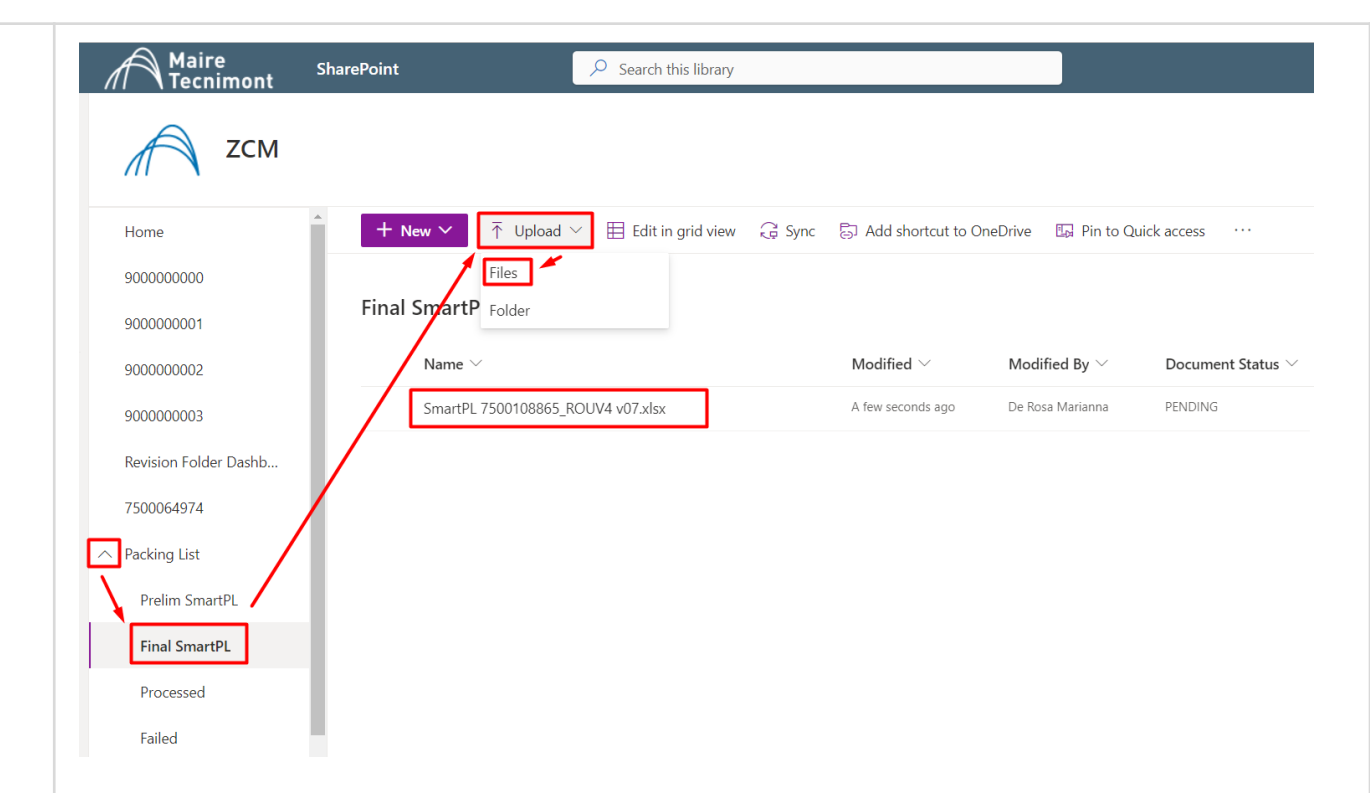

Uploaded files are processed every 30 min. at H00.30 at the end, you will receive an email with the outcome of the upload.

### File processed result: SUCCESSFUL

1. Click on link of the email notification or go directly to Vendor Document Management Portal

2. In the left vertical menu, expand Packing List section

3. Choose Processed folder: here you can find the deliverables:

• PL both in xlsx & pdf

ML both in xlsx & pdf

#### To download the file:

- i. Select the file
- ii. Click on "..." and choose the function

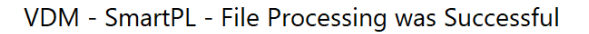

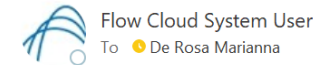

Dear User, File SmartPL 7500091973 K4CER v07 PL004 TestTALVDM.xlsx has been succesfully processed.

Access to "Processed" folder here to retrieve deliverables: link

#### Best Regards

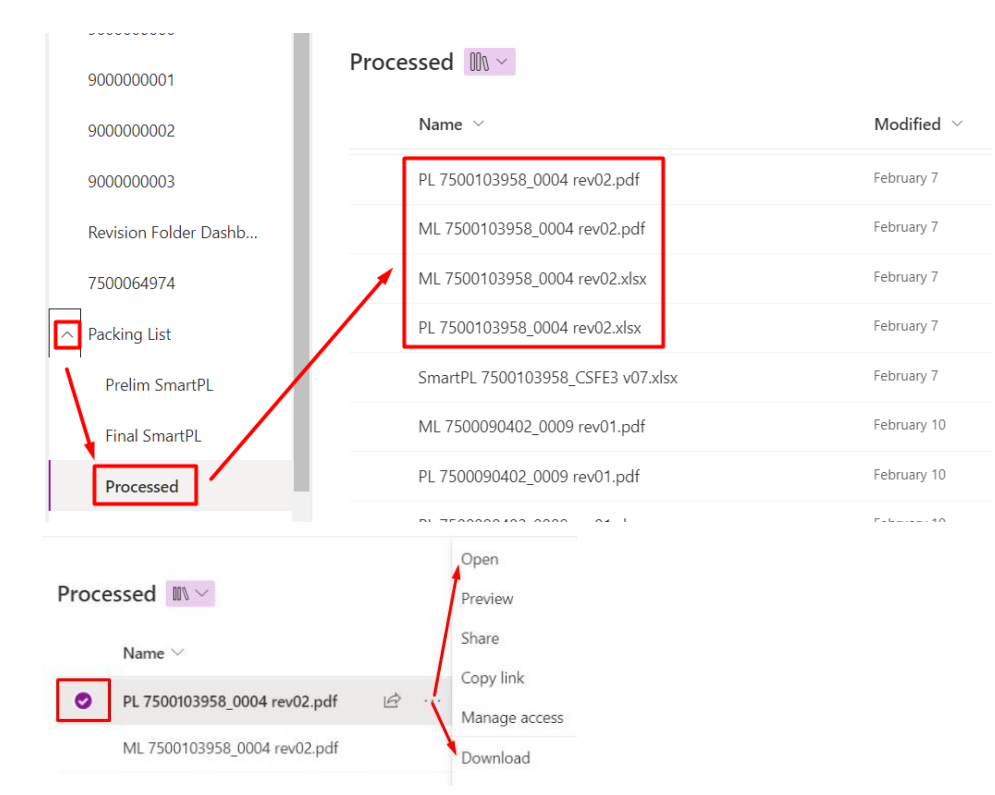

Please refer to your project contact for further actions to be done after successful upload and PL downloading

### File processed result: failed

1. Go to Vendor Document Management Portal

2. In the left vertical menu, expand Packing List section

3. Choose Failed folder: here you can find the input file with errors reported by the system.

For error handling refer to next slide.

To download the file:

- i. Select the file
- ii. Click on "..." and choose the function

|                                           | © ← Reply ≪                                                                                                | ) Reply All               |
|-------------------------------------------|----------------------------------------------------------------------------------------------------|---------------------------|
| To Our Cloud System User                  |                                                                                                    |                           |
| ear User,<br>e SmartPL 7500091973_K4CER v | /07_PL004_TestTALVDM2.xlsx has not been succesfully processed for the following reason: Excel file not rec | ognized                   |
| cess to "Failed" folder here for d        | etailed information on integrations / corrections to address: <u>link</u>                                  |                           |
| oon Error messages addressing,            | please proceed with uploading for reprocessing.                                                            |                           |
| est Regards                               |                                                                                                    |                           |
| 0000000                                   |                                                                                                    |                           |
| 0000001                                   | Failed III V                                                                                               |                           |
| 0000002                                   | Name $\vee$                                                                                                | Modified $\smallsetminus$ |
| 0000003                                   | SmartPL 7500090402_QW5C6 v07_PL010_with error-poc_VDM-E54_20230210095545.xlsx                              | February 10               |
| vision Folder Dashb                       | SmartPL 7500090402_K4CER v07_PL009_wrong template code-poc_VDM-E54_20230210110501.xlsx                     | February 10               |
| 00064974                                  | SmartPL 7500090402_QW5C6 v07_PL009_rev already present-poc_VDM-E54_20230210110503.xlsx                     | February 10               |
| king List                                 | Wrong Naming SmartPL 7500090402_QW5C6 v07-poc_VDM-E54_20230210120500.xlsx                                  | February 10               |
| Prelim SmartPL                            | SmartPL 7500091973_K4CER v07_PL003_heavy-poc_VDM-E54_20230210140511.xlsx                                   | February 10               |
| Final SmartPl                             | SmartPL 7500090402_374NW v06-poc_VDM-E54_20230213090501.xlsx                                               | February 13               |
| Processed                                 | SmartPL 7500107479_2QIWF v07-poc_VDM-E54_20230213160523.xlsx                                               | February 13               |
| Failed                                    | SmartPL 7500108865_ROUV4 v07-poc_VDM-E54_20230214150500.xlsx                                               | February 14               |
|                                           | Open                                                                                                    |                           |
|                                           | Provinew                                                                                                   |                           |
|                                           | T LEVEN                                                                                                    |                           |
| Name 🖂                                    | Share                                                                                                    |                           |
|                                           |                                                                                                    |                           |

Download

ML 7500103958\_0004 rev02.pdf

# HOW TO HANDLE

# ERRORS

# **ERRORS HANDLING**

| 6  | A<br>Classification Resolution ID | В                         | С           | D          | E F              |                        | <br>•-39 039 6241287 | J K          | L M            | Comments ×                              |
|----|-----------------------------------|---------------------------|-------------|------------|------------------|------------------------|----------------------|--------------|----------------|-----------------------------------------|
| 7  | INCOTERM:                         | FAS - Free Alongside Ship |             |            |                  | CONTACT DETAILS        | prova@gmail.com      |              |                |                                         |
| 8  | SUBVENDOR:                        |                           |             |            |                  | PL issue date          | : 11/27/2019         |              |                | t New                                   |
| 9  | DESTINATION:                      | "TOSER" SVOBODNY JOBSIT   | TE, AMURSKY | REGION (RU | SSIAN FEDERATION | SVOBODNY 676450 RU     |                      |              |                |                                         |
| 10 |                                   |                           |             |            |                  |                        |                      |              |                | S System                                |
| 11 |                                   |                           |             |            |                  |                        |                      |              |                | Total weight per unit must be equale to |
| 12 | Material area                     |                           |             |            |                  |                        |                      |              |                | net weight for the same progressive     |
|    |                                   |                           |             |            |                  |                        |                      |              | Classifica ion | number                                  |
|    | PO position                       | TCM Ident code            | Quantity    | UoM        | Weight UoM Weig  | ht Description 2nd     | MARK                 | DRUM HS Code | tion decisio   | @mention or reply                       |
|    |                                   |                           |             | Quantity   | per unit         | language               |                      |              | Position 2nd   |                                         |
| 13 | -                                 | -                         | -           | -          | - <b></b>        | • •                    | · .                  | <b>-</b>     | 🗾 langua       | S System Y14                            |
| 14 | 4                                 | 144914891                 | 2.00        | pcs        | 0.20 Kg          | FVMQ Diaphra, FVMQ Диа | рагма SM 100, 3И     | 84819000     | )              | Value must be greater than new weight   |

Yellow cells (for counting errors): click on the red mark on the corner to see the pop-up instruction on the right.

| Package a      | rea             |            |              |        |        |        | 8                    |           |                                  |                             |
|----------------|-----------------|------------|--------------|--------|--------|--------|----------------------|-----------|----------------------------------|-----------------------------|
| Progessiv<br>e | Kind of package | Net Weight | Gross Weight | Length | Width  | Height | UoM<br>Dimensio<br>n | Stackable | On Deck<br>Shipment<br>Permitted | Storage symbol              |
|                | <b>•</b>        | -          | -            | -      | -      | -      | -                    | -         | -                                | <b>•</b>                    |
| 1              | 3 - Case        | 913.00     | 1140.00      | 196.00 | 126.00 | 102.00 | cm                   | Yes       | No                               | Store under protective roof |
| 3              | 3 - Case        | 619.00     | 618.00       | 196.00 | 126.00 | 102.00 | cm                   | Yes       | No                               | Store under protective roof |
| 4              | 3 - Case        | 768.00     | 993.00       |        |        |        | cm                   | Yes       | No                               | Store under protective roof |
| 3              | 3 - Case        | 619.00     | 758.00       | 196.00 | 126.00 | 102.00 | cm                   | Yes       | No                               | Store under protective roof |
| 4              | 3 - Case        | 768.00     | 993.00       | 196.00 | 126.00 | 102.00 | cm                   | Yes       | No                               | Store under protective roof |
| 3              | 3 - Case        | 619.00     | 758.00       | 196.00 | 126.00 | 102.00 | cm                   | Yes       | No                               |                             |

Red cells (for mandatory fields or constraint overcome): click on the pop up to retrieve clarification about the error.

04

FAQ

# Content

| # | How to solve                                                                      |
|---|-----------------------------------------------------------------------------------|
| 1 | Value not found in original order template                                        |
| 2 | Missing mandatory fields for the progressive value                                |
| 3 | Value must be a number. Use"." to separating decimal values                       |
| 4 | Length cannot be less than zero                                                   |
| 5 | Total weight per unit must be equal to net weight for the same progressive number |
| 6 | Arithmetic overflow error converting nvarchar to data type numeric                |
| 7 | Error converting data type nvarchar to decimal                                    |

The critical error "Value not found in original order template" occurs if the UoMQuantity field doesn't contain the same value of the PO position in SAP

#### SOLUTION

If it's required to insert in IoT4MET a UoM different from the one present in the SAP PO position: it's necessary to fill in the column Material sub item with Yes in the SmartPL.

| Material area | Material area        |                      |                           |                           |               |          |                 |                 |                     |                    |               |  |
|---------------|----------------------|----------------------|---------------------------|---------------------------|---------------|----------|-----------------|-----------------|---------------------|--------------------|---------------|--|
| PO position   | TCM<br>Ident<br>code | Material<br>sub item | Sales<br>Order<br>Subitem | TAG<br>Commod<br>ity code | Unit<br>Plant | Quantity | UoM<br>Quantity | 2nd<br>Quantity | 2nd UoM<br>Quantity | Weight<br>per line | UoM<br>Weight |  |
| 1             | 155968793            | Yes                  |                           | 17-L-071                  |               | 10.1     | М               |                 |                     | 550.25             | kg            |  |
| 1             | 155968793            | Yes                  |                           | 17-L-071                  |               | 10.1     | М               |                 |                     | 550.25             | kg            |  |
| 2             | 155968754            | No                   |                           | 17-L-071                  |               | 10.1     | М               |                 |                     | 550.25             | kg            |  |

Please note that the Total weight per unit must be equal to net weight for the same progressive number: populate the column Sub Item=Yes for each row of the same progressive number.

### 2. MISSING MANDATORY FIELDS FOR THE PROGRESSIVE VALUE

#### ERROR

The critical error "Missing mandatory fields for the progressive value" occurs if same mandatory fields are missing for Package area (coloumns AJ-AZ of smartPL).

#### SOLUTION

1. Check that all mandatory fields (grey cell) are filled in;

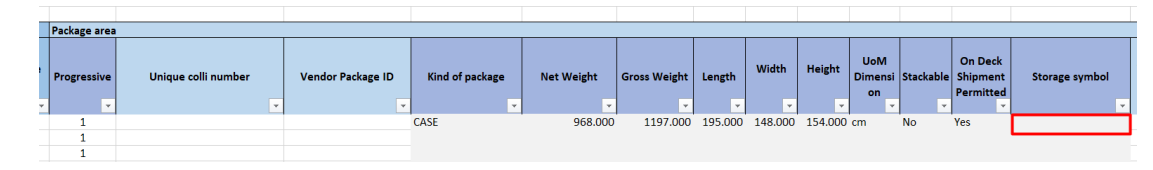

2. Be sure that mandatory columns (grey cell) are populated <u>at least</u> on the first row of each progressive;

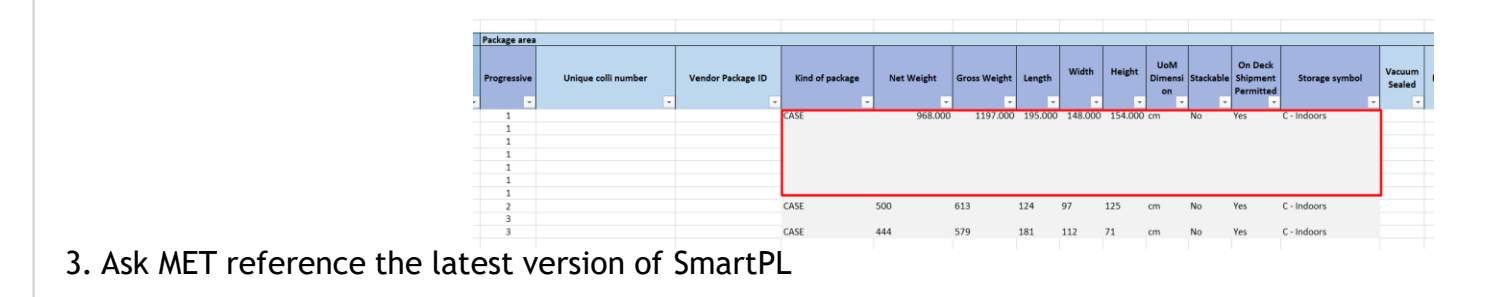

The critical error [Value must be a number. Use "." for separating decimal values] occurs if you use "," (commas) to separate the decimal value.

#### SOLUTION

Please check inside Excel Options if:

- You are using the "." for separating decimal value;
- You are using English as language for Excel tool;
- You have set the point as decimal separator

| Excel Options           |                                                         |                                                          | ? ×              |
|-------------------------|---------------------------------------------------------|----------------------------------------------------------|------------------|
| General<br>Formulas     | Set the Office Language Preference                      | es                                                       |                  |
| Data                    | Office display language                                 |                                                          |                  |
| Proofing                | Buttons, menus, and other controls will sho             | w in the first available language on this list. $^{(1)}$ |                  |
| Save                    | 1. Match Microsoft Windows [English]                    | <preferred></preferred>                                  | Movellp          |
| Language                | <ol> <li>English</li> <li>Italian [italiano]</li> </ol> |                                                          | Move Down        |
| Ease of Access          |                                                         |                                                          | Set as Preferred |
| Advanced                |                                                         |                                                          | gerus meleneu    |
| Customize Ribbon        | Install additional display languages from 0             | Office.com                                               |                  |
| Quick Access Toolbar    | Office authoring languages and proofing                 |                                                          |                  |
| Add-ins<br>Trust Center | Manage languages used for creating and e grammar check. | diting documents, including proofing tools such as s     | spelling and     |
|                         | English (United States) <preferred></preferred>         | Proofing installed                                       | Add a Language   |
|                         | Italian (Italy)                                         | Proofing installed                                       | Barraya          |
|                         |                                                         |                                                          |                  |
|                         |                                                         |                                                          | Set as Preferred |
|                         | Install additional keyboards from Window                | <u>s Settings</u>                                        |                  |
|                         |                                                         |                                                          |                  |

The critical error "Length cannot be less than zero" occurs if the Template file name has been changed after downloading.

#### SOLUTION

Please restore the file name Template as it was just downloaded. If you need to change it, you can add the details at the end of title.

For example:

Template name: SmartPL 7500090456\_XA3BK v06 Wrong renamed Template: Copy of SmartPL 7500090456\_XA3BK v06 Right renamed Template: SmartPL 7500090456\_XA3BK v06\_Copy

The critical error "Total weight per unit must be equal to net weight for the same progressive number" occurs if the total weight per unit is different from the net weight.

#### SOLUTION

Select "Material sub item=Yes" for all the rows relevant to the same progressive number (package).

| Material area |                |                      | Package area |
|---------------|----------------|----------------------|--------------|
| PO position   | TCM Ident code | Material<br>sub item | Progressive  |
| 1             | 155968793      | Yes                  | 1            |
| 1             | 155968793      | Yes                  | 1            |
| 1             | 155968793      | Yes                  | 1            |
| 1             | 155968793      | Yes                  | 1            |
| 1             | 155968793      | No                   | 2            |
| 1             | 155968793      | No                   | 2            |
| 1             | 155968793      | No                   | 2            |

The critical error "Arithmetic overflow error converting nvarchar to data type numeric" occurs if you have entered nonnumeric values into a numeric field

#### SOLUTION

Please verify all columns and check if there are non numeric values into a numeric field

### 7. Error converting data type nvarchar to decimal

#### ERROR

The critical error "Error converting data type nvarchar to decimal" occurs if you have deleted or added columns to the input file, compared to the template originated by the system.

#### SOLUTION

Please compare the original system-generated template with the template you are trying to upload and verify that they have the same number of columns. If not, add or remove the columns as per the original template.

# APPENDIX 1: EMAIL NOTIFICATION SAMPLES

AN MAIRE

### EMAIL NOTIFICATIONS

Email for SmartPL processed successfully

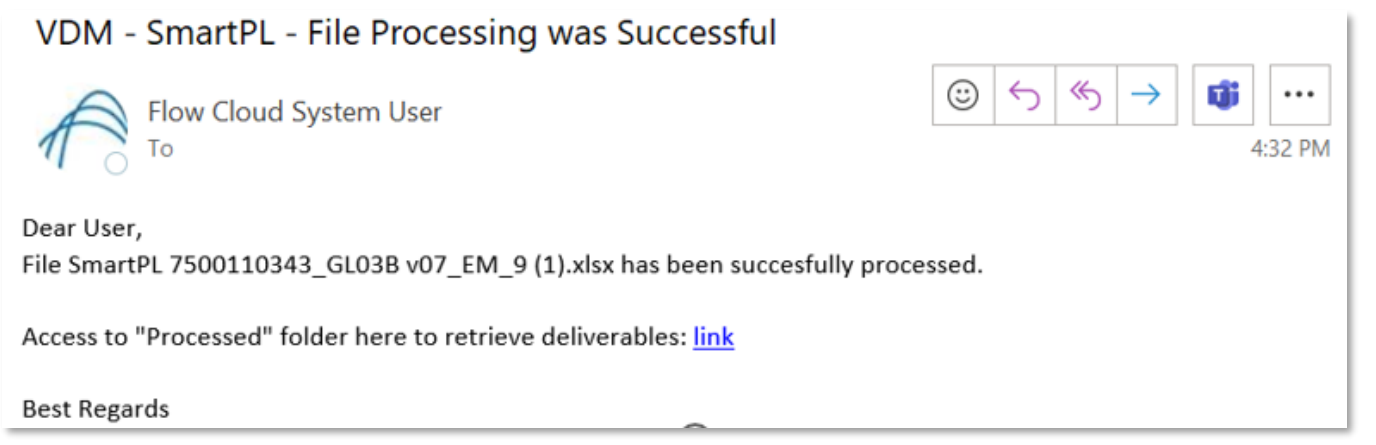

#### Email for SmartPL Failed

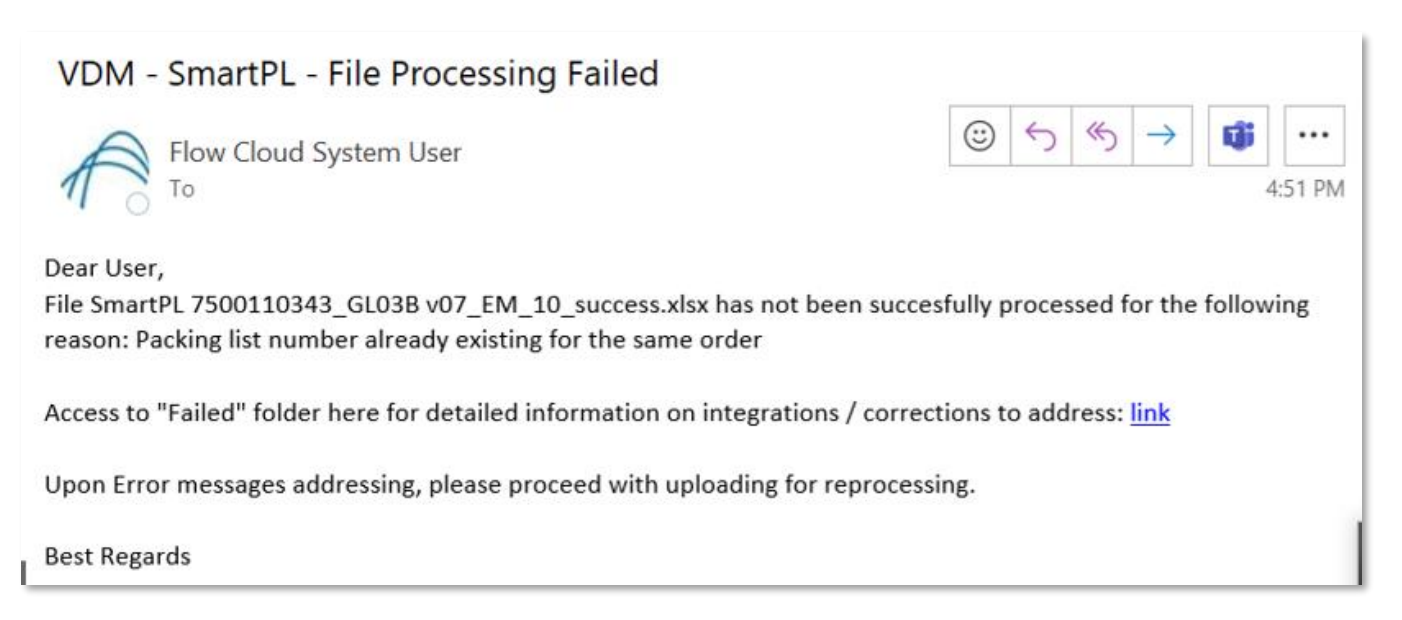

#